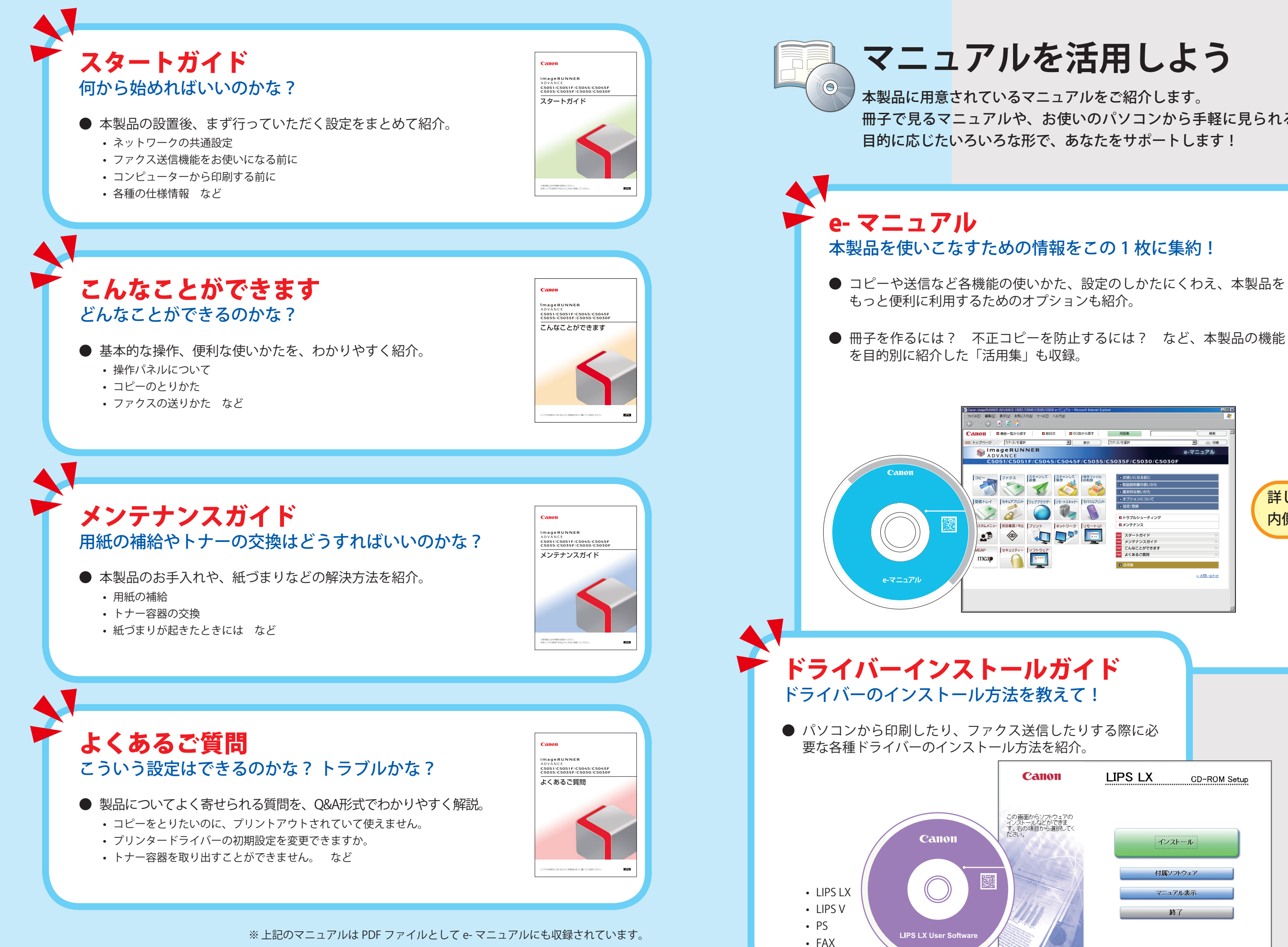

FT5-3441 (000)

冊子で見るマニュアルや、お使いのパソコンから手軽に見られるマニュアルなど、

# カテーロ本資料 3 詳しくは B 内側のページへ! トラブルシューティング メンテナンス LIPS LX CD-ROM Setup インストール 終了

# e- マニュアルで調べてみよう

本製品をお使いになるための情報が収められています。(一部のオプションは除く)

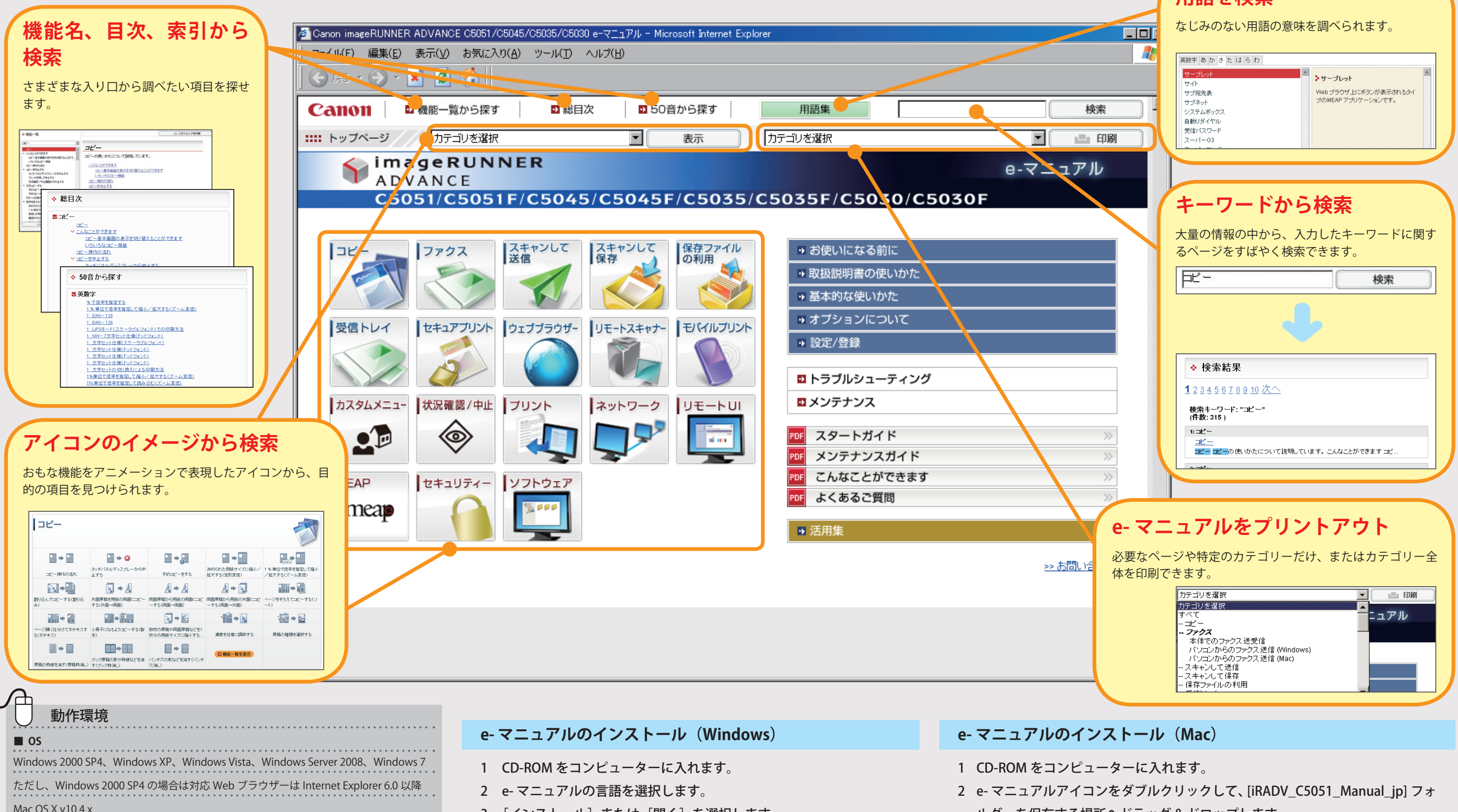

- Mac OS X v10.4.x ■ 対応 Web ブラウザー Windows: Internet Explorer 6.0, 7.0, 8.0 Mac: Safari 2.0.x ■ Flash Player Flash Player 8.0 以降 ■ ディスプレー解像度 1024 × 768 ピクセル以上
- 3 [インストール] または [開く] を選択します。

# [インストール]を選択した場合:

お使いのコンピューターの My Documents 内に e- マニュアルが保存されます。 デスクトップに作成されたショートカットアイコンまたは保存されたフォル ダー内の index.html をダブルクリックすると、e-マニュアルが表示されます。 [開く]を選択した場合: e-マニュアルが表示されます。

- ルダーを保存する場所へドラッグ&ドロップします。
- 3 [iRADV\_C5051\_Manual\_jp] フォルダー内の index.html をダブルクリックする と、e-マニュアルが表示されます。

¥۲ 🔊

|       | 用語を検索                                                                                                    |          |
|-------|----------------------------------------------------------------------------------------------------|----------|
| L     | なじみのない用語の意味を調べられます。                                                                                                    |          |
| ł     | 英歌字 あかさた はらわ                                                                                                    |          |
|       | サーブレット<br>サイト<br>サーブビット                                                                                                    |          |
| I     | り フルデス マンジョン こう ひか あの につ て ジョン<br>サブネット ブの MEAP アブリケーションです。<br>システムボックス                                                                 |          |
|       | 自動リダイヤル<br>受信パスワード                                                                                                    |          |
| 八     | 2-16-03                                                                                                    |          |
|       |                                                                                                    |          |
|       |                                                                                                    |          |
| 20000 |                                                                                                    |          |
|       | キーワードから検索                                                                                                    |          |
|       | キーワードから検索<br>大量の情報の中から、入力したキーワードに関す                                                                                                    | ţ        |
|       | キーワードから検索<br>大量の情報の中から、入力したキーワードに関す<br>るページをすばやく検索できます。                                                                                 | ţ        |
|       | キーワードから検索<br>大量の情報の中から、入力したキーワードに関す<br>るページをすばやく検索できます。                                                                                 | ŧ        |
|       | キーワードから検索<br>大量の情報の中から、入力したキーワードに関す<br>るページをすばやく検索できます。<br>「ビー 検索                                                                       | ţ        |
|       | キーワードから検索<br>大量の情報の中から、入力したキーワードに関す<br>るページをすばやく検索できます。                                                                                 | לד<br>   |
|       | キーワードから検索<br>大量の情報の中から、入力したキーワードに関す<br>るページをすばやく検索できます。                                                                                 | <i>f</i> |
|       | キーワードから検索<br>大量の情報の中から、入力したキーワードに関す<br>るページをすばやく検索できます。                                                                                 | J        |
|       | <b>キーワードから検索</b><br>大量の情報の中から、入力したキーワードに関す<br>るページをすばやく検索できます。                                                                          |          |
|       | <b>キーワードから検索</b><br>大量の情報の中から、入力したキーワードに関す<br>るページをすばやく検索できます。                                                                          |          |
|       | <b>キーワードから検索</b><br>大量の情報の中から、入力したキーワードに関す<br>るページをすばやく検索できます。<br><b>「ビー」検索</b><br>・検索結果<br>12345678910次へ<br>検索+-ワーF: "⊐ビー"<br>(情数:315) |          |
|       | <b>キーワードから検索</b><br>大量の情報の中から、入力したキーワードに関す<br>るページをすばやく検索できます。<br>▶ 検索<br>▲ 検索<br>12345678910次へ<br>検索+-ワーF: "⊐ビー"<br>(#数:315)           |          |
|       | キーワードから検索<br>大量の情報の中から、入力したキーワードに関す<br>るページをすばやく検索できます。                                                                                 |          |

お使いの OS によっては、セキュリティー保護のためのメッセージが表示され る場合があります。このときは、コンテンツの表示を許可してください。